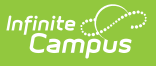

# **SSO Service Provider Configuration** [.2128 - .2211]

Last Modified on 10/22/2022 10:47 am CDT

You are viewing a previous version of this article. See SSO Service Provider Configuration for the most current information.

**Classic View:** *System Administration > User Security > SAML Management > SSO Service Provider Configuration* 

#### Search Term: SSO Service Provider Configuration

The SSO Service Provider Configuration tool allows you to configure and enable SSO authentication for Campus accounts in your district.

- Prerequisites
- Additional Things to Consider
- Enable and Configure SAML SSO Functionality
  - Step 1. Enable SAML SSO and Sync IDP Server Data
  - Step 2. Generate or Upload the Service Provider Certificate
- Export the Service Provider Certificate
- Delete the Service Provider Certificate
- Certificate Expiration Warnings
- Logging into Campus and Campus Portal Using SAML SSO
- Understanding Service Provider Configuration Fields
- Configuring a Unique Azure Active Directory
  - Infinite Campus Azure Marketplace Workflow
  - Add the Infinite Campus Logout URL to the Microsoft Azure SAML SSO Configuration
  - Complete a Single Sign-On Login
- Configuring a Google IDP

Campus accounts can be converted from using the Campus login authentication to SSO authentication by using the User Account Type Wizard.

| SAML - SSO Service Provider Configuration ☆<br>User Management > Settings > SAML - SSO Service Provider Configuration                                                                                                    |
|----------------------------------------------------------------------------------------------------|
| Save      Service Provider Configuration      Enable SAML Single Sign On      Service Provider Metadata      https://      MN/federationMetadata      Single Sign-on URL      https://      intMN/SIS      Single Sign-out URL      bttps://      intMN/federation |
|                                                                                                    |
| *Select an option to retrieve Identity Provider (IDP) server data  Metadata URL  Metadata XML file Metadata File: GoogleIDPMetadata-infinitecampusfoundation.cc (6).xml Choose File No file chosen Identity Provider Entity ID Inttos://accounts.google.com/       |
| Identity Provider URL                                                                                                    |
| https://accounts.google.com                                                                                                    |
| Identity Provider Single Logoff URL                                                                                                    |
| https://www.google.com/accounts/Logout                                                                                                    |
| Show Campus SSO Preferences V                                                                                                    |

Image 1: SSO Service Provider Configuration

# **Prerequisites**

Infinite Campus

Only users assigned a Product Security Role of **Student Information System (SIS)** are allowed to use this tool.

| User Account                                                                                                    | User Groups                                                                                     | Tool Rights                                                                       | Calendar Rights   |
|----------------------------------------------------------------------------------------------------|-------------------------------------------------------------------------------------------------|-----------------------------------------------------------------------------------|-------------------|
| 🕒 Save 😣                                                                                                    | Delete 👂                                                                                        | Login As User 🛛 🦻                                                                 | User Rights Summa |
| Save Subscription State State | Delete<br>tor<br>ord Change<br>figuration<br>ampus Authenticatio<br>Role Assignments<br>Tracker | Login As User P<br>Password<br>Reset Password<br>Homepage<br>Campus Application • | User Rights Summa |
| Student Inform                                                                                                    | mation System                                                                                   |                                                                                   |                   |
| Student Inform                                                                                                    | mation System - Gro                                                                             | oup Assignment                                                                    |                   |
| Student Inform                                                                                                    | mation System - Log                                                                             | jin As User                                                                       |                   |

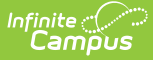

# **Additional Things to Consider**

Please consider the following when enabling and using SAML SSO authentication within Campus:

- When considering the configuration of user accounts, please note that Cafeteria Serve and Service Layout functionality only authenticates with a local Campus or LDAP account; therefore, please reserve a separate local Campus or LDAP account for access to Cafeteria Serve and Service Layout
- Schedule Wizard will authenticate with a SSO enabled account; however, it is important to note that the SSO authentication only occurs once. Users will be required to re-log into the Schedule Wizard.
- In an effort to be as inclusive as possible to the SAML Identity Providers (IDPs) the Infinite Campus user base engages, we have tested the Campus SSO Service Provider against Microsoft Active Directory Federated Services (ADFS), Microsoft Azure Active Directory, Google Apps IDP, Shibboleth IDP and OmnID. Since the Campus SSO Service Provider is part of the SAML specification, any IDP that is SAML compliant should connect with minimal intervention.
- Users are encouraged to provide a local domain account that can be linked to a Campus test user so that Campus Support can troubleshoot any SSO issues you may encounter.

When a test/sandbox environment is being refreshed, districts will need to reconfigure SAML each time a refresh occurs.

POS Service Layout and Cafeteria Serve are currently not compatible with the SSO user configuration.

# Enable and Configure SAML SSO Functionality

The following steps will guide you in enabling and configuring SAML SSO functionality within Campus:

- Step 1. Enable SAML SSO and Sync IDP Server Data
- Step 2. Generate or Upload the Service Provider Certificate

# Step 1. Enable SAML SSO and Sync IDP Server Data

The first step to configuring SAML SSO is to enable SAML SSO functionality, define the Login button and sync IDP server metadata.

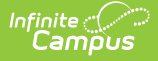

Please see the table below for detailed information about each of these fields.

- 1. Mark the **Enable SAML Single Sign On** checkbox. This will enable SAML Single Sign On functionality within Campus.
- 2. Expand the **Campus SSO Preferences** area and enter a **Name for the Login Button**. This will be the text that appears on the button for users to select when signing into Campus via SSO.
- 3. Set the **Request Timeout**. This field indicates the number of minutes that can pass before a request between Campus and the IDP produces a timeout error.
- 4. If connecting Campus to Microsoft Azure, enter the **Optional Attribute Name** (or skip this step if not connecting to Azure). This is the attribute Campus will look for as a response from Azure in order to match the username in Campus to Azure.

For more information about unique Azure configuration, please see the Configuring a Unique Azure Active Directory section below.

- 5. Retrieve the IDP server metadata by either entering the **Metadata URL** or by uploading the **Metadata XML File**.
- If the Metadata URL was entered, hit the Sync button. This will populate Identity Provider fields below.
- 7. Move on to Step 2.

|                                                                                                    | Save                                |                                                        |                  |
|----------------------------------------------------------------------------------------------------|-------------------------------------|--------------------------------------------------------|------------------|
| Compute SANLE Single Sign O                                                                                                    | Service Provider Confid             | uration                                                |                  |
| Campus (Service Provider Entity ID (It must be a unique value for the IDP)         Intro-Missuetest80105 Infinite-ampus com/campus/Documentation Teamieca         Optional Attribute Name (default is nameID, Required for Azure)         nameID         *Select an option to retrieve Identity Provider (IDP) server data         Metadata URL       Metadata XML file         https://       ationMetadata/2007-DE       Sync         Metadata URL       Metadata XML file       model         Mitps://size       3b34a/       file         Weithy Provider Entity ID       model       file         Mitps://size       3b34a/       file         Weithy Provider URL       Https://size       file         https://size       7385b34a/saml2       file         Weithy Provider URL       Minutes       4         https://size       T385b34a/saml2       file         Weithy Provider URL       Minutes       4         Name for Login Button Single Sign-On (SSO)       file       file         *Request Timeout       Minutes       3       file         Domain Suffix       Remove a Domain Suffix       Append a Domain Suffix       file         Domain Suffix       Infinte-ampusfoundation.ec       6       file         Issue:       <                                                                                                    | Enable SAML Single 9                | Sinn On 4                                              |                  |
| any loss of the state of the state of t                            | *Campus (Service Provi              | der) Entity ID (It must be a unique value for the IDP) |                  |
| Optional Attribute Name (default is nameID, Required for Azure)   nameID   *Select an option to retrieve identity Provider (IDP) server data Metadata URL Metadata URL Metadata is syn Metadata is syn                                                                                                    | https://issuetest80105.infir        | nitecampus.com/campus/DocumentationTeamieca            | <b>⊕</b>         |
| *Select an option to retrieve Identity Provider (IDP) server data            Metadata URL Metadata XML file         https://                                                                                                    | Optional Attribute Name (<br>nameID | default is nameID, Required for Azure)                 | _                |
| Metadata URL Metadata XML file https:/                                                                                                    | *Select an option to retr           | ieve Identity Provider (IDP) server data               |                  |
| https:// ationMetadata/2007-06 Sync   identity Provider Entity ID   https://sts   identity Provider URL   https://sts   identity Provider URL   https://sts   identity Provider URL   https://sts   identity Provider URL   https://sts   identity Provider URL   https://sts   identity Provider URL   https://sts   identity Provider URL   https://sts   identity Provider Infinitecampusfoundation.cc   @   @   @   @   @   @   @   @   @   @   I Logoff IDP if logoff url exists   Turn off SSO for the Student/Parent Portal   See this documentation for help.   Identity Provider (IDP) Signature   Valid Through: undefined   Yulid Through: undefined   Tumbprint: undefined   Yulid Through: undefined   Tumbprint: undefined   Tumbprint: undefined   Tumbprint: undefined   Tumbprint: undefined   Tumbprint: undefined   Tumbprint: undefined   Tumbprint: undefined   Tumbprint: undefined                                                                                                    | Metadata URL                        | Vetadata XML file                                      |                  |
| Identity Provider Entity ID   https://sts   Identity Provider URL   https://   https://   Mitups://   Table Campus SSO Preferences     IName for Login Button Single Sign-On (SSO)   Identity Provider Timeout     Infinite campus foundation .cc   Image for Loginf UP if logoff url exists   Turn off SSO for the Student/Parent Portal   See this documentation for help.     Identity Provider (IDP) Signature   Valid Through: undefined   Turn off SSO for the Student/Parent Portal   See this documentation for help.     Identity Provider (IDP) Signature   Valid Through: undefined   Thumberine undefined   Thumberine undefined   Thumberine undefined   Thumberine undefined   Thumberine undefined                                                                                                    | https://                            | ationMetadata/2007-06 Syn                              |                  |
| https://sits Sb34a/   Identity Proxider URL 4e017385b34a/saml2   https:/4e017385b34a/saml2 Metadata is sym   Metadata is sym 7385b34a/saml2   Hide Campus SSO Preferences A   *Name for Login Button Single Sign-On (SSO)   *Request Timeout 5   Minutes 3   No Domain Suffix   Infinitecampusfoundation.cc   @   @   @   I Logoff IDP if logoff url exists   Turn off SSO for the Student/Parent Portal   See this documentation for help.   Identity Provider (IDP) Signature   Valid Through: undefined   Thumbprist: undefined   These fields w                                                                                                    | Identity Provider Entity ID         |                                                        | _ •              |
| Identity Provider URL These fields w   https./4e017385b34a/saml2 These fields w   identity Provider Single Logoff URL These fields w   https./7385b34a/saml2 Metadata is syn   Hide Campus SSO Preferences A   *Name for Login Button Single Sign-On (SSO) *Request Timeout   *Request Timeout 5   Minutes 3   No Domain Suffix Remove a Domain Suffix   Append a Domain Suffix infinitecampusfoundation.cc   @ *Student.infinitecampusfoundation.cc   @ *Student.infinitecampusfoundation.cc   *Student.infinitecampusfoundation.cc   *Student.infinite                                                                                                    | https://sts                         | 5b34a/                                                 |                  |
| Inttps:/                                                                                                    | Identity Provider URL               |                                                        | These fields wi  |
| Identity Provider Single Logoff URL   Hide Campus SSO Preferences A   *Name for Login Button Single Sign-On (SSO)   *Request Timeout 5   *No Domain Suffix   Remove a Domain Suffix Append a Domain Suffix   Domain Suffix   Infinitecampusfoundation.cc   @   Clogoff IDP if logoff url exists   Turn off SSO for the Student/Parent Portal   See this documentation for help.   Identity Provider (IDP) Signature   Version: n/a   Signature Algorithm: n/a   Issuer: undefined   Valid Through: undefined   Turn off (SP) Signature   A service Provider (SP) Signature Manage SP Certific ate                                                                                                    | https:/                             | -4e017385b34a/saml2                                    | populate once    |
| Hide Campus SSO Preferences A     *Name for Login Button Single Sign-On (SSO)     *Request Timeout     5     Minutes     3     No Domain Suffix     Remove a Domain Suffix     Append a Domain Suffix     Import     The equest Timeout     *Request Timeout     *Request Timeo                                                                                                    | Identity Provider Single Lo         | 2385h34a/eaml2                                         | Metadata is synd |
| Hide Campus SSO Preferences A     *Name for Login Button Single Sign-On (SSO)     *Request Timeout     Sequest Timeout     No Domain Suffix     Remove a Domain Suffix     Append a Domain Suffix     Domain Suffix     Infinitecampusfoundation.cc     Image: Student.infinitecampusfoundation.cc     Image: Student.infinitecampusfoundation.cc                                                                                                    |                                     | 13030348/581112                                        |                  |
| *Name for Login Button   Single Sign-On (SSO)     *Request Timeout   5   Minutes   3     No Domain Suffix   © Remove a Domain Suffix   Append a Domain Suffix   Domain Suffix   © infinitecampusfoundation.cc   @   @   @   @   @   @   @   @   @   @   @   @   @   @   @   @   @   @   @   @   @   @   @   @   @   @   @   @   @   @   @   @   @   @   @   @   @   @   @   @   @   @   @   @   @   @   @   @   @   @   @   Identity Provider (IDP) Signature   Version: n/a   Signature Algorithm: n/a   Issuer: undefined   Valid Through: undefined   Walid Through: undefined   You of the Signature   Manage SP Certificate                                                                                                    | Hide Campus SSO Prefer              | ences 🛦                                                | 2                |
| *Request Timeout       5       Minutes       3         No Domain Suffix <ul> <li>Remove a Domain Suffix</li> <li>Append a Domain Suffix</li> <li>Domain Suffix</li> <li>infinitecampusfoundation.cc</li> <li>g</li> <li>student.infinitecampusfoundation.cc</li> <li>g</li> <li>Logoff IDP if logoff url exists</li> <li>Turn off SSO for the Student/Parent Portal</li> <li>See this documentation for help.</li> <li>Identity Provider (IDP) Signature</li> <li>Version: n/a</li> <li>Issue: undefined</li> <li>Valid Through: undefined</li> <li>Thumbprint: undefined</li> <li>Service Provider (SP) Signature</li> <li>Manage SP Certific ate</li> <li>Output to the student</li> </ul>                                                                                                    | *Name for Login Butto               | m Single Sign-On (SSO)                                 |                  |
| No Domain Suffix Remove a Domain Suffix   Domain Suffix infinitecampusfoundation.cc   @ student.infinitecampusfoundation.cc   @ @    C Logoff IDP if logoff url exists Turn off SSO for the Student/Parent Portal   See this documentation for help.    Identity Provider (IDP) Signature   Version: n/a   Signature Algorithm: n/a   Issuer: undefined   Valid Through: undefined - undefined   Thumbprint: undefined   Service Provider (SP) Signature                                                                                                    | *Request Timeout                    | 5 Minutes 4                                            |                  |
| No Domain Suffix <ul> <li>Remove a Domain Suffix</li> <li>Append a Domain Suffix</li> <li>Infinitecampusfoundation.cc</li> <li>student.infinitecampusfoundation.cc</li> <li>student.infinitecampusfoundation.cc</li> <li>Logoff IDP if logoff url exists</li> </ul> <li>Logoff IDP if logoff url exists</li> <li>Turn off SSO for the Student/Parent Portal<br/>See this documentation for help.</li> <li>Identity Provider (IDP) Signature             <ul> <li>Version: n/a</li> <li>Signature Algorithm: n/a</li> <li>Issue: undefined</li> <li>Valid Through: undefined</li> <li>Thumbprint: undefined</li> </ul> </li> <li>Service Provider (SP) Signature Manage SP Certificate</li>                                                                                                    |                                     |                                                        |                  |
| Domain Suffix (infinitecampusfoundation.cc)   (infinitecampusfoundation.cc)   (infinitecam                                                                                                    | No Domain Suffix                    | Remove a Domain Suffix     O Append a Domain Suffix    |                  |
| student.infinitecampusfoundation.cc Identing SO for the Student/Parent Portal See this documentation for help. Identity Provider (IDP) Signature Version: n/a Signature Algorithm: n/a Issue: undefined Valid Through: undefined - undefined Thumbprint: undefined Service Provider (SP) Signature Manage SP Certificate                                                                                                    | Domain Suffix                       | @ infinitecampusfoundation.cc                          |                  |
| Logoff IDP if logoff url exists Turn off SSO for the Student/Parent Portal See this documentation for help. Identity Provider (IDP) Signature Version: n/a Signature Algorithm: n/a Issuer: undefined Valid Through: undefined - undefined Thumbprint: undefined Service Provider (SP) Signature Manage SP Certificate                                                                                                    | a fill Logar IDP r Logar i          | @ student.infinitecampusfoundation.cc                  |                  |
| Control Control Co |                                     | @                                                      |                  |
| Logoff IDP if logoff url exists Turn off SSO for the Student/Parent Portal See this documentation for help. Identity Provider (IDP) Signature Version: n/a Signature Algorithm: n/a Issuer: undefined Valid Through: undefined - undefined Thumbprint: undefined Service Provider (SP) Signature Manage SP Certificate                                                                                                    |                                     | @                                                      |                  |
| <ul> <li>Turn off SSO for the Student/Parent Portal<br/>See this documentation for help.</li> <li>Identity Provider (IDP) Signature<br/>Version: n/a</li> <li>Signature Algorithm: n/a<br/>Issuer: undefined<br/>Valid Through: undefined - undefined<br/>Thumbprint: undefined</li> <li>Service Provider (SP) Signature Manage SP Certificate</li> </ul>                                                                                                    | Logoff IDP if logoff u              | url exists                                             |                  |
| Iurn off SSO for the Student/Parent Portal         See this documentation for help.         Identity Provider (IDP) Signature         Version: n/a         Signature Algorithm: n/a         Issuer: undefined         Valid Through: undefined - undefined         Thumbprint: undefined         Service Provider (SP) Signature         Manage SP Certificate                                                                                                    |                                     |                                                        |                  |
| See this documentation for help.  Identity Provider (IDP) Signature Version: n/a Signature Algorithm: n/a Issuer: undefined Valid Through: undefined Valid Through: undefined Thumbprint: undefined Service Provider (SP) Signature Manage SP Certificate                                                                                                    | U Turn off SSO to                   | r the Student/Parent Portal                            |                  |
| Identity Provider (IDP) Signature         Version: n/a         Signature Algorithm: n/a         Issuer: undefined         Valid Through: undefined - undefined         Thumbprint: undefined         Service Provider (SP) Signature         Manage SP Certificate                                                                                                    | See this docum                      | entation for help.                                     |                  |
| Identity Provider (IDP) Signature         Version: n/a         Signature Algorithm: n/a         Issuer: undefined         Valid Through: undefined - undefined         Thumbprint: undefined         Service Provider (SP) Signature         Manage SP Certificate                                                                                                    |                                     |                                                        |                  |
| Version: n/a<br>Signature Algorithm: n/a<br>Issuer: undefined<br>Valid Through: undefined - undefined<br>Thumbprint: undefined<br>Service Provider (SP) Signature Manage SP Certificate                                                                                                    | -Identity Provider (IDP             | ) Signature                                            |                  |
| Signature Algorithm: n/a<br>Issuer: undefined<br>Valid Through: undefined - undefined<br>Thumbprint: undefined<br>Service Provider (SP) Signature Manage SP Certificate                                                                                                    | Version:                            | n/a                                                    | 0                |
| Issuer: undefined<br>Valid Through: undefined<br>Thumbprint: undefined<br>Service Provider (SP) Signature Manage SP Certificate                                                                                                    | Signature Algorithm:                | n/a                                                    |                  |
| Valid Through: undefined<br>Thumbprint: undefined<br>Service Provider (SP) Signature Manage SP Certificate                                                                                                    | Issuer:                             | undefined                                              |                  |
| Service Provider (SP) Signature Manage SP Certificate                                                                                                    | Valid Through:                      | undefined - undefined                                  |                  |
| Service Provider (SP) Signature Manage SP Certificate                                                                                                    | Thumbprint:                         | undefined                                              |                  |
|                                                                                                    | - Service Provider (SP)             | Signature Manage SP Certificate                        |                  |
| Version: n/a                                                                                                    | Version:                            | n/a                                                    | 0                |
| Signature Algorithm: n/a                                                                                                    | Signature Algorithm:                | n/a                                                    |                  |
| Issuer: undefined                                                                                                    | Issuer:                             | undefined                                              |                  |
| Valid Through: undefined                                                                                                    | Valid Through:                      | undefined - undefined                                  |                  |

Infinite Campus

Image 2: Enabling SSO, Entering the Login Button Name, and Retrieving IDP Metadata

## **Step 2. Generate or Upload the Service Provider Certificate**

You must now generate or upload the Service Provider Certificate. To do this, click the **Manage SP Certificate** button (see Image 3).

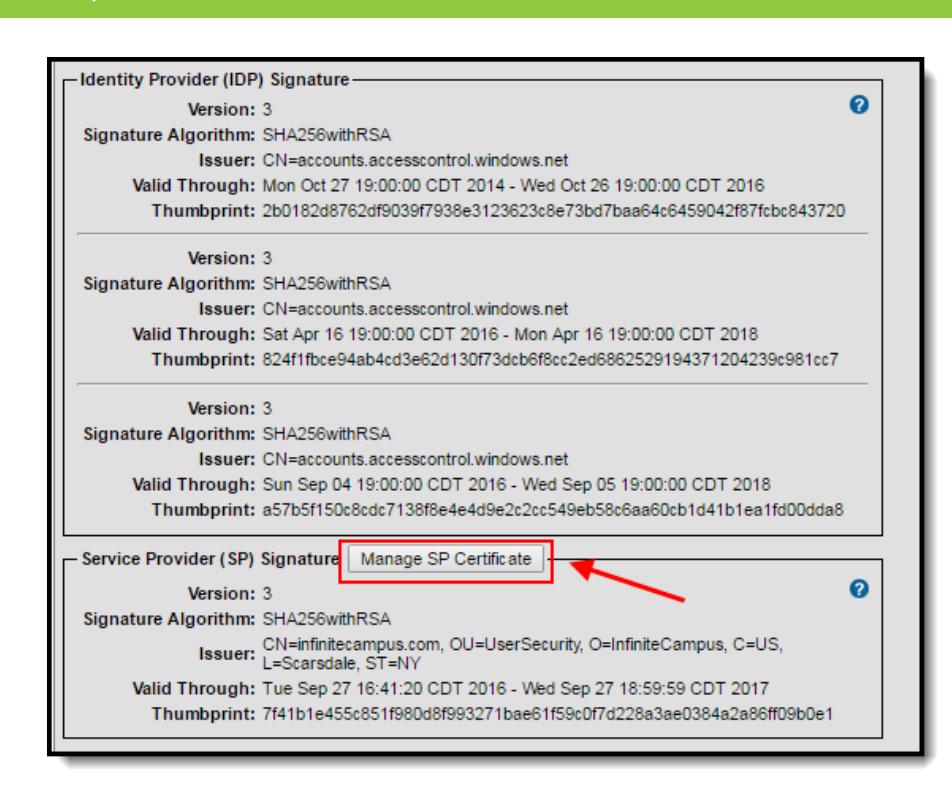

Image 3: Manage SP Certificate

ampus

Service Provider Certificates can either be automatically generated by Campus using the Generate the SP Certificate feature or manually uploaded via the Upload a Java Keystore (.jks) feature.

#### To have Campus generate the Service Provider certificate:

- 1. Click the **Generate the SP Certificate** radio button.
- 2. Enter an **Expiration Date**. This is the date in which the certificate will expire and will no longer be valid. This field defaults to one year from the current date.
- 3. Click the **Generate** button. Fields within the Service Provider SP (Signature) section of the SSO Service Provider Configuration editor will automatically populate with data generated from this certificate.

If a Service Provider certificate already exists within Campus, generating a new Service Provider certificate will automatically overwrite any existing certificate and associated data.

- 4. Click **Save** at the top of the editor.
- 5. Move on to Step 3.

| Certificate Options:       DN       CN=inf         Image: Generate the SP Certificate       Locality Name       Scarsdale         Image: Upload a Java Keystore (.jks)       State Name       NY         Image: Propertiticate       Alias       ny_66         Image: Alias Password       Image: Password | × |
|----------------------------------------------------------------------------------------------------|---|
| Delete the SP Certificate <b>*Expiration Date</b> Fri, 7 Apr 2017                                                                                                    |   |
| Generat                                                                                                    | e |

Image 4: Generate the SP Certificate

#### To upload the Service Provider certificate:

- 1. Click the **Upload a Java Keystore (.jks)** radio button.
- 2. Click the **Choose File** button and locate the .jks file from your local hard drive or network.
- Once the file is selected, click the **Upload** button. Fields within the Service Provider SP (Signature) section of the SSO Service Provider Configuration editor will automatically populate with data uploaded from this certificate.

More than one certificate can be uploaded. For example, Microsoft Azure requires two certificates.

If a Service Provider certificate already exists within Campus, uploading a new Service Provider certificate will automatically overwrite any existing certificate and associated data.

- 4. Click **Save** at the top of the editor.
- 5. Move on to Step 3.

| Certificate Options:                          | Choose File No file ch | hosen                                          |        |
|-----------------------------------------------|------------------------|------------------------------------------------|--------|
| Generate the SP Certificate                   | *Alias                 | Enter alias name                               |        |
| Upload a Java Keystore (.jks)                 | *Alias Password        | Enter password for your alias                  |        |
| <ul> <li>Delete the SP Certificate</li> </ul> | *Keystore Passwor      | rd Enter the password for your keystore (.jks) |        |
|                                               | 1                      |                                                | Upload |

Image 5: Upload the Service Provider Certificate

Infinite Campus

# **Export the Service Provider Certificate**

To export the Service Provider certificate stored within Campus, select the **Export the SP Certificate** radio button and click the **Export** button. A .cer file of the certificate will appear for saving locally to your hard drive or network.

| Identity Provider (IDP) Signature                                                                                                    |                                                    |                                              |       |        |
|----------------------------------------------------------------------------------------------------|----------------------------------------------------|----------------------------------------------|-------|--------|
| Version: 3                                                                                                    |                                                    | 0                                            |       |        |
| Signature Algorithm: SH/                                                                                                    |                                                    |                                              |       |        |
| Issuer: CN=accounts.acces                                                                                                    |                                                    |                                              |       |        |
| Valid Through: Mon Oct 27 19:00:00 CDT 2014 - W                                                                                                    | ed Oct 26 19:00:00 CDT 20                          | 16                                           |       |        |
| Thumbprint: 2b0182d                                                                                                    | 9042f8                                             | 7fcbc843720                                  |       |        |
| Version: 3                                                                                                    |                                                    |                                              |       |        |
| Signature Algorithm: SHA                                                                                                    |                                                    |                                              |       |        |
| Issuer: CN=accounts.access                                                                                                    |                                                    |                                              |       |        |
| Valid Through: Sat Apr 16 19:00:00 CDT 2016 - Mo                                                                                                    | n Apr 16 19:00:00 CDT 201                          | 3                                            |       |        |
| Thumbprint: 824f1fbce                                                                                                    | 04                                                 | 239c981cc7                                   |       |        |
|                                                                                                    | -4- 14                                             | -                                            |       |        |
| Valid<br>Th<br>Certificate Options:                                                                                                    | ate Manageme                                       | nt                                           |       | ×      |
| Valid<br>Th<br>Certificate Options:                                                                                                    | ate Manageme                                       | nt                                           |       | ×      |
| Valid<br>Th<br>Certificate Options:<br>Generate the SP Ce tificate                                                                                            | ate Manageme                                       | nt                                           | D CMT | ×      |
| Valid<br>Th<br>Certificate Options:<br>Generate the SP Certificate<br>Upload a Java Keys ore (jks)                                                            | ate Manageme<br>Alias to Export<br>Expiration Date | nt<br>ny_662001<br>Wed, 05 Apr 2017 23:59:59 | 9 GMT | ×      |
| Valid<br>Th<br>Certificate Options:<br>Generate the SP Certificate<br>Upload a Java Keys ore (.jks)<br>Export the SP Certificate                              | ate Manageme<br>Alias to Export<br>Expiration Date | nt<br>ny_662001<br>Wed, 05 Apr 2017 23:59:55 | 9 GMT | ×      |
| Valid<br>Th<br>Certificate Options:<br>Generate the SP Certificate<br>Upload a Java Keys ore (.jks)<br>Export the SP Certificate                              | Alias to Export<br>Expiration Date                 | nt<br>ny_662001<br>Wed, 05 Apr 2017 23:59:59 | 9 GMT | *      |
| Valid<br>Th<br>Certificate Options:<br>Generate the SP Certificate<br>Upload a Java Keys ore (jks)<br>Export the SP Certificate<br>Delete the SP Certificate  | ate Manageme<br>Alias to Export<br>Expiration Date | nt<br>ny_662001<br>Wed, 05 Apr 2017 23:59:55 | 9 GMT | *      |
| Valid<br>Th<br>Certificate Options:<br>Generate the SP Certificate<br>Upload a Java Keys ore (.jks)<br>Export the SP Certificate<br>Delete the SP Certificate | ate Manageme<br>Alias to Export<br>Expiration Date | nt<br>ny_662001<br>Wed, 05 Apr 2017 23:59:59 | 9 GMT | Export |

Image 6: Exporting the Service Provider Certificate

# **Delete the Service Provider Certificate**

To delete the Service Provider certificate stored within Campus, select the Delete the SP

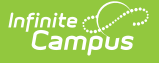

#### Certificate radio button and click the Delete button.

Deleting the certificate will wipe all service provider certificate data from Campus and will remove the ability for Campus users to properly use Single Sign On functionality within Campus.

Once you have deleted the certificate you **MUST** generate or upload a new certificate and resync with your IDP.

| - Identity Provider (IDP) Signature                     |                          |                               |         |
|---------------------------------------------------------|--------------------------|-------------------------------|---------|
| Version: 3                                              |                          | 0                             |         |
| Signature Algorithm: SH/                                |                          |                               |         |
| Issuer: CN=accounts.acces                               |                          |                               |         |
| Valid Through: Mon Oct 27 19:00:00 CDT 2014 - Wed C     | oct 26 19:00:00 CDT 2016 |                               |         |
| Thumbprint: 2b0182d                                     | 9042f87fe                | cbc843720                     |         |
| Version: 3                                              |                          |                               |         |
| Signature Algorithm: SHA                                |                          |                               |         |
| Issuer: CN=accounts.access                              |                          |                               |         |
| Valid Through: Sat Apr 16 19:00:00 CDT 2016 - Mon Ap    | r 16 19:00:00 CDT 2018   |                               |         |
| Thumbprint: 824f1fbce                                   | 0423                     | 9c981cc7                      |         |
| - Service Resulter (SB) Simething Manage SB Cartificate |                          |                               |         |
| Service Provider (SP) Signature Manage SP Certificate   |                          | 0                             |         |
| Version: 3                                              |                          | × I                           |         |
| Signature Algorithm: SHA                                |                          |                               |         |
| Service Provider Certifica                              | te Manageme              | nt                            | ×       |
| Valid Th                                                | te managerne             |                               |         |
| Thum                                                    | 1                        |                               |         |
|                                                         |                          |                               |         |
| Certificate Options:                                    |                          |                               |         |
|                                                         | Alias to Delete          |                               |         |
| Generate the SP Certificate                             | Allas to Delete          | IIy_002001                    |         |
| Upload a Java Keystore (.jks)                           | Expiration Date          | Wed, 05 Apr 2017 23:59:59 GMT |         |
| Export the SP Certurate                                 |                          |                               |         |
| Delete the OD Certificate                               |                          |                               |         |
| <ul> <li>Delete the SP Certificate</li> </ul>           |                          |                               |         |
|                                                         |                          |                               |         |
|                                                         |                          |                               | Delete  |
|                                                         |                          |                               | Cancel  |
|                                                         |                          |                               | Guileer |

Image 7: Deleting the Service Provider Certificate

## **Certificate Expiration Warnings**

Email and in-app notification functionality is built into this tool. Users who have access to this tool will receive an email and in-app notification every 3 days when a certificate will expire in less than 30 days.

When a certificate will expire in 10 or less days, this notification will increase to every day until the certificate is replaced. Users will continue to receive daily notifications until the expired certificate is replaced or removed.

You must have proper Messenger Email Settings established in order to receive email notifications.

You can upload a new certificate without removing the expiring or expired certificate and

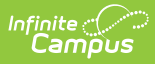

Campus will know to use the new valid certificate. However, until you remove the expired certificate from this tool, you will continue to receive in-app and email notifications about the expired certificate.

# Logging into Campus and Campus Portal Using SAML SSO

The following displays how users will log into Campus using SAML SSO functionality:

#### **Campus District/State Edition Campus Student Portal** Users will click the SSO button (named Users will click the SSO button (named whatever whatever was determined in Step 1 of was determined in Step 1 of this document). this document). Infinite Campus Hawaii Department of Education Announcements Monday January 9, 2017 Welcome to the new Student Single Sign-On (SSO) (SAML) us 20170126 1010 Single Sign-On (SSO) (SAML) Sign In >> Logged off int? Contact your a

# **Understanding Service Provider Configuration Fields**

Use the following table to understand each available field.

| Field                           | Description                                                                                                    |
|---------------------------------|----------------------------------------------------------------------------------------------------|
| Enable SAML<br>Single Sign On   | Mark this box to enable SAML SSO functionality for your district.<br>SAML SSO functionality will not function properly until all other fields in<br>this editor are correctly populated and saved.                                              |
| Service<br>Provider<br>Metadata | This URL is automatically generated by Campus for the SSO Identity Provider (IDP). The link can either be copied and sent electronically to the local IDP administrator or opened and saved as an XML format and sent to the IDP administrator. |

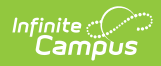

| Field                           | Description                                                                                                    |
|---------------------------------|----------------------------------------------------------------------------------------------------|
| Single Sign-On<br>URL           | This URL is automatically generated by Campus for use in District customized<br>HTML links or icons. This URL will bypass the standard login page and make<br>calls directly to the SSO Identity Provider (IDP) for user identification and<br>authentication.                                                                                                    |
|                                 | If the user is logging in for the first time of the day or session, the IDP will<br>require the user's username and password credentials and display its<br>login page. If the user has already logged into the SSO Identity Provider<br>(IDP), identification and authentication of the user will process without<br>credentials and once authenticated, will be redirected into the applicable<br>Campus homepage. |
|                                 | Assertion Consumer Service (ACS) URL is the equivalent to the Single Sign-On URL                                                                                                    |
| Single Sign-On<br>Logout URL    | This URL is automatically generated by Campus for use with any IDP that<br>requires a URL for redirect to the local application logoff screen upon logout.<br>Microsoft Azure AD is one known IDP that requires the local Campus logout<br>URL in order to properly redirect to the Campus logoff page.                                                                                                    |
| Campus<br>(Service<br>Provider) | This value is automatically generated by Campus for the SSO Identity<br>Provider (IDP). It can be edited by selecting the lock icon. This value is used<br>to identify the Infinite Campus Service Provider to the SSO Identity Provider.                                                                                                    |
| Entity ID                       | Changing this value is NOT recommended for non-Azure users. If the decision is made to change the value, the SSO Identity Provider must re-<br>sync the <b>Service Provider Metadata URL</b> or reload the Service Provider metadata using the <b>Service Provider Metadata URL</b> .                                                                                                    |
|                                 | For Azure users, this value MUST equal the Azure Client ID.                                                                                                    |

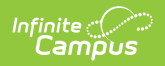

| Field                                                                           | Description                                                                                                    |
|---------------------------------------------------------------------------------|----------------------------------------------------------------------------------------------------|
| Select an<br>option to<br>retrieve<br>Identity<br>Provider (IDP)<br>server data | <ul> <li>Indicates how this tool will receive and insert IDP server data.</li> <li>Metadata URL - IDP server data is pulled from an xml file stored on a network and accessed via a URL.</li> <li>Select an option to retrieve Identity Provider (IDP) server data</li> <li>Metadata XML File - IDP server data is inserted from a locally stored XML file.</li> <li>Select an option to retrieve Identity Provider (IDP) server data</li> <li>Metadata URL Metadata XML file - IDP server data is inserted from a locally stored XML file.</li> <li>Select an option to retrieve Identity Provider (IDP) server data</li> <li>Metadata URL Metadata XML file Choose File No file chosen</li> <li>Once a URL or XML file has been entered, click the Sync button to load the XML values into Campus.</li> </ul> |
| Optional<br>Attribute<br>Name                                                   | This is the attribute Campus will look for in the IDP response from an IDP in<br>order to match the username within Campus to the value attached to the<br>specified attribute. If this field is left blank, the default aattribute Campus will<br>use for comparison is the Name ID. This field is required for use with<br>Microsoft Azure AD as the Name ID attribute is reserved by Azure and cannot<br>be used for comparisons.<br>To change this value, click the Lock icon (see image below).<br><pre></pre>                                                                                                    |
| Identity<br>Provider Entity<br>ID                                               | The Identity Provider Entity ID as indicated in the IDP server data XML file.                                                                                                    |
| Identity<br>Provider URL                                                        | The Identity Provider URL as indicated in the IDP server data XML file.                                                                                                    |
| Identity<br>Provider<br>Single Logoff<br>URL                                    | The Identity Provider Single Logoff URL as indicated in the IDP server data XML file. This URL is required if users wish to use the <b>Logoff IDP if Logoff URL Exists</b> feature.                                                                                                    |
|                                                                                 | Campus SSO Preferences                                                                                                    |

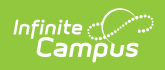

| Field                    | Description                                                                                                    |
|--------------------------|----------------------------------------------------------------------------------------------------|
| Name for Login<br>Button | This field indicates what the name of the SSO login button will be named on the Campus login page. For example, in the image below, a value of 'Login via SSO (Azure)' is intered. All users will see a button named this on the Campus login screen and all users with SAML SSO functionality enabled as their authentication tend of will select this button to log into Campus using their SSO username as a source. Image sign of the image below, a value of 'Login via SSO (Azure)' is intered. All users with SAML SSO functionality enabled as their authentication tend of will select this button to log into Campus using their SSO username as a source. Image sign of the image below, a value of the IDP Image sign on tender tender tender tender to the IDP Image sign on tender tender tender to the IDP Image sign on tender tender tender to the IDP Image sign on tender tender tender to the IDP Image sign on tender tender tender to the IDP Image sign on tender tender tender tender to the IDP Image sign on tender tender t |
| Request<br>Timeout       | Indicates the number of minutes that can pass before a request between<br>Campus and the IDP produces a timeout error.                                                                                                    |
| No Domain<br>Suffix      | This options indicates the domain name does not contain a suffix.                                                                                                    |

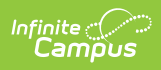

| Field                                                             | Description                                                                                                    |
|-------------------------------------------------------------------|----------------------------------------------------------------------------------------------------|
| Remove a<br>Domain Suffix                                         | This option allows you to remove the domain name from an IDP attribute value (such as an email address) to compare only the prefix of the value to the Campus username.<br>This option eliminates the need to store fully qualified domain addresses in the Campus User Account username value.<br>Users can remove the domain suffix for up to 4 IDP attribute values.<br>A Domain Suffix value is required.<br>No Domain Suffix @ Remove a Domain Suffix @ Append a Domain Suffix @ infinitecampusfoundation.cc<br>@ istudent.infinitecampusfoundation.cc<br>@ istudent.infinitecampusfoundation |
| Append a<br>Domain Suffix                                         | This option allows you append a suffix to the domain name.<br>A <b>Domain Suffix</b> value is required.                                                                                                    |
| Domain Suffix                                                     | Indicates the domain suffix that will be removed or appended based the<br>value set in the Append a Domain Suffix or Remove a Domain Suffix radio<br>buttons. If this text box is left blank, the SAML response will not be checked<br>for a domain suffix.                                                                                                    |
| Logoff IDP if<br>Logoff URL<br>Exists                             | Marking this checkbox means if the Logoff button is selected in Campus, you<br>are also logged off the IDP.<br>This option only works if the <b>Identity Provider Single Logoff URL</b> field<br>is populated and correct. This field is defaulted as marked.<br>This checkbox will automatically be unmarked and grayed-out if the<br><b>Identity Provider Single Logoff URL</b> references Google.                                                                                                    |
| Turn off SSO<br>for the<br>Student/Parent<br>Portal Login<br>Page | Marking this checkbox removes the ability for students and parents to login<br>into the Campus Portal via the SSO login button. These users must log into<br>Portal using their standard Campus username and password.                                                                                                    |

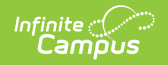

| Field                     | Description                                                                                                    |  |  |  |
|---------------------------|----------------------------------------------------------------------------------------------------|--|--|--|
|                           | Identity Provider Signature                                                                                                    |  |  |  |
|                           |                                                                                                    |  |  |  |
|                           | Campus allows for more than one IDP certificate                                                                                                    |  |  |  |
|                           |                                                                                                    |  |  |  |
| Signature<br>Algorithm    | The Identity Provider Signature Algorithm as indicated in the IDP certificate. This value is supplied by the SSO Identity Provider's (IDP) metadata.                                                                                        |  |  |  |
| lssuer                    | The Issuer as indicated in the IDP certificate. This value is supplied by the SSO Identity Provider's (IDP) metadata.                                                                                                    |  |  |  |
| Certificate<br>Valid From | The first date and time for which the certificate is considered valid. This value is supplied by the SSO Identity Provider's (IDP) metadata.                                                                                                |  |  |  |
| Certificate<br>Valid To   | The final date and time for which the certificate is considered valid. All time<br>after this value is considered invalid and the certificate will no longer<br>work. This value is supplied by the SSO Identity Provider's (IDP) metadata. |  |  |  |
| Service Signature         |                                                                                                    |  |  |  |
| Manage SP<br>Certificate  | See the Enable and Configure SAML SSO Functionality, Export the Service Provider<br>Certificate, and Delete the Service Provider Certificate sections for more information about<br>functionality.                                          |  |  |  |
| Signature<br>Algorithm    | The Signature Algorithm as indicated in the Campus certificate.                                                                                                    |  |  |  |
| Issuer                    | The Issuer as indicated in the Campus certificate.                                                                                                    |  |  |  |
| Certificate<br>Valid From | The first date and time for which the certificate is considered valid.                                                                                                    |  |  |  |
| Certificate<br>Valid To   | The final date and time for which the certificate is considered valid. All time after this value is considered invalid and the certificate will no longer work.                                                                             |  |  |  |

# **Configuring a Unique Azure Active Directory**

The following section will describe configuring a unique Azure Active Directory.

This section is only relevant for Microsoft Azure customers.

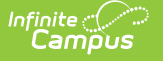

#### Infinite Campus is now available in the Microsoft Azure Marketplace.

- Infinite Campus in the Marketplace: https://azuremarketplace.microsoft.com/enus/marketplace/apps/aad.infinitecampus?tab=overview
- Azure Active Directory Integration with Campus Tutorial: https://docs.microsoft.com/enus/azure/active-directory/saas-apps/infinitecampus-tutorial

There are two main actions that need to be taken to ensure Azure has an active connection between Campus and your Azure AD environment;

- 1. Utilize the Infinite Campus Azure Marketplace workflow within your Microsoft Azure environment for initial configuration.
- 2. Update the logout URL in the Azure AD manifest with the Campus logout URL.

The following sections will walk you through this process:

- Infinite Campus Azure Marketplace Workflow
- Add the Infinite Campus Logout URL to the Microsoft Azure SAML SSO Configuration
- Complete a Single Sign-On Login

## Infinite Campus Azure Marketplace Workflow

#### Step 1.

In your Azure AD environment, navigate to Enterprise applications > + New application registration.

Enter "Infinite Campus" in the search box in the **Add from the gallery** section of the page and click on the Infinite Campus icon that appears (Image 8).

| licrosoft Azure     | We Have A Television test A Februarie |          |                            | r metadata                                 |                                                   |
|---------------------|---------------------------------------|----------|----------------------------|--------------------------------------------|---------------------------------------------------|
| Create a resource   | Categories                            |          | Add an application         | Add an application                         | \$ 🗆                                              |
|                     | All (3035)                            | <b>^</b> | Add your own app           |                                            |                                                   |
| Dashboard           | Business management (333)             |          | Application                | On-premises                                | Non-gallery                                       |
| All resources       | Collaboration (419)                   |          | developing                 | application                                | application                                       |
| Resource groups     | Construction (8)                      |          | Register an app you're     | Configure Azure AD<br>Application Proxy to | Integrate any other<br>application that you don't |
| App Services        | Consumer (40)                         |          | with Azure AD              | enable secure remote<br>access             | find in the gallery                               |
| SQL databases       | Content management (138)              |          |                            |                                            |                                                   |
| SQL data warehouses | CRM (146)                             |          | Add from the gallery       |                                            |                                                   |
| Azure Cosmos DB     | Data services (143)                   |          |                            |                                            |                                                   |
| Virtual machines    | Developer services (99)               | _        | Infinite Campus            |                                            | ~                                                 |
| Load balancers      | E-commerce (75)                       | _        | 1 applications matched "In | finite Campus".                            |                                                   |
| Storage accounts    | Education (131)                       | _        | NAME                       |                                            | CATEGORY                                          |
| Virtual networks    |                                       |          | (AMIL                      |                                            |                                                   |

Image 8: Azure AD Administrative View of Local Environment Configurations

## Step 2.

Click the **Add** button in the lower right-hand corner of the screen (Image 9).

| Home > Infcampustest > Enterprise applications - All applications > Categories > Add an application > Infinite Campus |                                                   |                                            |                                                |   |                                                                                                    |  |
|----------------------------------------------------------------------------------------------------|---------------------------------------------------|--------------------------------------------|------------------------------------------------|---|----------------------------------------------------------------------------------------------------|--|
| Categories                                                                                                    | Add an application $ \not \! \! n  \times $       |                                            |                                                | × | Add app                                                                                                    |  |
| All (3035)                                                                                                    | Add your own app                                  |                                            |                                                |   | Infinite Campus, Inc.                                                                                                    |  |
| Business management (333)                                                                                             | Application<br>vou're                             | On-premises                                | Non-gallery                                    |   | Our simple yet powerful SIS supports student                                                                                    |  |
| Construction (8)                                                                                                    | developing<br>Register an app you're              | Configure Azure AD<br>Application Proxy to | Integrate any other application that you don't |   | learning by ensuring school districts<br>streamline educational processes, promote<br>stakeholder collaboration and personalize |  |
| Consumer (40)                                                                                                    | working on to integrate it<br>with Azure AD       | enable secure remote<br>access             | find in the gallery                            |   | learning.                                                                                                    |  |
| Content management (138)                                                                                              |                                                   | -                                          |                                                |   | Lise Microsoft Ature AD to enable user access                                                                                   |  |
| CRM (146)                                                                                                    | tM (146) Add from the gallery to Infinite Campus. |                                            |                                                |   | to Infinite Campus.                                                                                                    |  |
| Data services (143)                                                                                                   |                                                   |                                            |                                                |   | Requires an existing Infinite Campus                                                                                            |  |
| Developer services (99)                                                                                               | Infinite Campus                                   |                                            | ~                                              |   | subscription.                                                                                                    |  |
| E-commerce (75)                                                                                                    | 1 applications matched "Ir                        | nfinite Campus".                           |                                                |   | Name 🚯                                                                                                    |  |
| Education (131)                                                                                                    | NAME                                              |                                            | CATEGORY                                       |   | Infinite Campus                                                                                                    |  |
| ERP (70)                                                                                                    | na Infinite Campus                                |                                            | Education                                      |   | Publisher 🚯                                                                                                    |  |
| Finance (248)                                                                                                    |                                                   |                                            |                                                |   | Infinite Campus, Inc.                                                                                                    |  |
| Health (61)                                                                                                    |                                                   |                                            |                                                |   | Single Sign-On Mode 👩                                                                                                    |  |
| Human resources (265)                                                                                                 |                                                   |                                            |                                                |   | SAML-based sign-on                                                                                                    |  |
| IT infrastructure (181)                                                                                               |                                                   |                                            |                                                |   |                                                                                                    |  |
| Mail (33)                                                                                                    |                                                   |                                            | ~                                              |   | https://www.infinitecampus.com/                                                                                                 |  |
| management (1)                                                                                                    |                                                   |                                            |                                                | _ |                                                                                                    |  |
| Marketing (208)                                                                                                    | •                                                 |                                            |                                                |   |                                                                                                    |  |

*Image 9: Azure AD Administrative View of Adding the Infinite Campus Azure Application Configuration* 

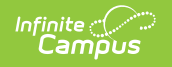

#### Step 3.

Once the Infinite Campus application has been added to the Azure environment, you will need to configure SAML SSO. Click on the **Single sign-on** button of the Enterprise Application index and select the **SAML** box (Image 10):

| Home > Infcampustest > Enterprise app                                                                                                    | plications - All applications > Categories > Add an application      | on > Infinite Campus - Single sign-on                                   |     |                                                                                       |
|----------------------------------------------------------------------------------------------------|----------------------------------------------------------------------|-------------------------------------------------------------------------|-----|---------------------------------------------------------------------------------------|
| Infinite Campus - Single sign<br>Enterprise Application                                                                                                    | -on                                                                  |                                                                         |     |                                                                                       |
| «                                                                                                    | Select a single sign-on method                                       | telp me decide                                                          | -   |                                                                                       |
| ुर्" Getting started<br>📖 Deployment Plan<br>Manage                                                                                                    | Disabled<br>User must manually enter their<br>username and password. | Rich and secure authentication to applications using the SAML (Security | ନ୍ତ | Linked<br>Link to an application in the Azure<br>Active Directory Access Panel and/or |
| Properties Conners Curvers Curvers Cu |                                                                      | Assertion Markup Language) protocol.                                    |     | Office 365 application launcher.                                                      |
| Single sign-on     Provisioning     Self-service                                                                                                    |                                                                      | Ŷ                                                                       | 1   |                                                                                       |

*Image 10. Adding the SAML SSO Configuration to the Infinite Campus Azure Enterprise Application Configuration* 

#### Step 4.

The Microsoft Azure Marketplace workflow will display. Follow the sequence of events laid out on the screen and if you have any questions, click the **View step-by-step instructions** hyperlink for more information. To edit data, click the edit icons in the upper right corner of each section (Image 11). Once the data on this page has been reviewed and corrected accordingly, move onto the Add the Infinite Campus Logout URL to the Microsoft Azure SAML SSO Configuration section of this article.

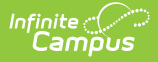

| Resis CAMI Configuration                         |                                                                                                    |                                                                                                    |
|--------------------------------------------------|----------------------------------------------------------------------------------------------------|----------------------------------------------------------------------------------------------------|
| Basic SAIVIL Configuration                       |                                                                                                    | 1                                                                                                    |
| Sign on LIRI                                     | https://ie.infinitecampus.com/ie/SSO/ievt/SIS                                                                                                    |                                                                                                    |
| Reply URL (Assertion Consumer Service URL)       | https://ie.infinitecampus.com/ie/SSO/ievt/SIS/                                                                                                    |                                                                                                    |
| Identifier (Entity ID)                           | https://ie.infinitecampus.com/ie/ievt                                                                                                    |                                                                                                    |
| Relay State                                      | Optional                                                                                                    |                                                                                                    |
| User Attributes & Claims                         |                                                                                                    | ,                                                                                                    |
| Givenname                                        | user.givenname                                                                                                    |                                                                                                    |
| Surname                                          | user.surname                                                                                                    |                                                                                                    |
| Emailaddress                                     | user.mail                                                                                                    |                                                                                                    |
| Name                                             | user.userprincipalname                                                                                                    |                                                                                                    |
| Unique User Identifier                           | user.userprincipalname                                                                                                    |                                                                                                    |
| SAML Signing Certificate                         |                                                                                                    |                                                                                                    |
| Status                                           | Active                                                                                                    |                                                                                                    |
| Thumbprint                                       | 368AD52230BD1853C5768AF8281236B3B756EE2A                                                                                                    |                                                                                                    |
| Expiration                                       | 11/15/2021, 2:33:14 PM                                                                                                    |                                                                                                    |
| Notification Email                               | devazure@infinitecampus.com                                                                                                    |                                                                                                    |
| App Federation Metadata Url                      | https://login.microsoftonline.com/f6d2a478-177a-4                                                                                                    |                                                                                                    |
| Certificate (Base64)                             | Download                                                                                                    |                                                                                                    |
| Certificate (Raw)                                | Download                                                                                                    |                                                                                                    |
| Federation Metadata XML                          | Download                                                                                                    |                                                                                                    |
| Set up Infinite Campus Int VT                    |                                                                                                    |                                                                                                    |
| You'll need to configure the application to link | with Azure AD.                                                                                                    |                                                                                                    |
| Login URL                                        | https://login.microsoftonline.com/f6d2a478-177a-4                                                                                                    |                                                                                                    |
| A AD11                                           | https://sts.windows.pet/f6d2a478-177a-46be-9b11-                                                                                                    |                                                                                                    |
| Azure AD Identifier                              |                                                                                                    |                                                                                                    |
| Logout URL                                       | https://login.microsoftonline.com/common/wsfede                                                                                                    |                                                                                                    |
|                                                  | Reply URL (Assertion Consumer Service URL)<br>Identifier (Entity ID)<br>Relay State<br>User Attributes & Claims<br>Givenname<br>Surname<br>Emailaddress<br>Name<br>Unique User Identifier<br>SAML Signing Certificate<br>Status<br>Thumbprint<br>Expiration<br>Notification Email<br>App Federation Metadata Url<br>Certificate (Base64)<br>Certificate (Base64)<br>Certificate (Raw)<br>Federation Metadata XML<br>Set up Infinite Campus Int VT<br>You'll need to configure the application to link<br>Login URL | Reply URL (Assertion Consumer Service URL)       https://ie.infinitecampus.com/ie/SSO/ievt/SIS/         Identifier (Entity ID)       https://ie.infinitecampus.com/ie/ievt         Relay State       Optional         User Attributes & Claims       user.givenname         Givenname       user.givenname         Surname       user.givenname         Emailaddress       user.mail         Name       user.userprincipalname         Unique User Identifier       user.userprincipalname         SAML Signing Certificate       Status         Status       Active         Thumbprint       368AD52230BD1853C5768AF8281236B38756EE2A         Expiration       11/15/2021. 2:33:14 PM         Notification Email       devazure@infinitecampus.com         App Federation Metadata Url       https://login.microsoftonline.com/f6d2a478-177a-4         Certificate (Base64)       Download         Certificate (Raw)       Download         Federation Metadata XML       Download         Set up Infinite Campus Int VT       You'll need to configure the application to link with Azure AD.         Login URL       https://login.microsoftonline.com/f6d2a478-177a-4 |

Image 11: Reviewing the SAML SSO Configuration for the Infinite Campus Application

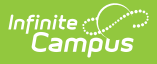

## Add the Infinite Campus Logout URL to the Microsoft Azure SAML SSO Configuration

Step 1.

This step requires the SAML configuration in Campus is enabled (check the "Enable SAML Single Sign On" checkbox) along with a metadata upload or synchronization and a subsequent Save in order for the Service Provider Configuration screen to publish the applicable URLs of which the Single Sign-on Logout URL will be needed for Step 2 below.

The logout URL appears in release Campus.1629 and later.

In the SSO Service Provider Configuration tool, locate the **Single Sign-on Logout URL** and copy this value (Image 12).

| SSO Service Provider Configuration                                                                                 |
|----------------------------------------------------------------------------------------------------|
| Save                                                                                                    |
| Service Provider Configuration                                                                                     |
| C Enable SAML Single Sign On                                                                                       |
| Service Provider Metadata<br>https://publictest24.infinitecampus.com/campus/SSO/JimcampusMaster/federationMetadata |
| Single Sign-on URL<br>https://publictest24.infinitecampus.com/campus/SSO/JimcampusMaster/SIS                       |
| Single Sign-out URL<br>https://publictest24.infinitecampus.com/campus/SSO/JimcampusMaster/logout                   |
| *Campus (Service Provider) Entity ID (It must be a unique value for the IDP) d9327c82-9cb1-476b-b037-50a49ae2b8e7  |
| Optional Attribute Name (default is nameID, Required for Azure)                                                    |
| *Select an option to retrieve Identity Provider (IDP) server data                                                  |
| Metadata URL O Metadata XML file                                                                                   |
| https://login.microsoftonline.com/f6d2a478-177a-46be-9b11-4e017385b34a/federationmetadata/20 Sync                  |
| Identity Provider Entity ID                                                                                        |
| https://sts.windows.net/f6d2a478-177a-46be-9b11-4e017385b34a/                                                      |
| Identity Provider URL                                                                                              |
| https://login.microsoftonline.com/f6d2a478-177a-46be-9b11-4e017385b34a/saml2                                       |
| Identity Provider Single Logoff URL                                                                                |
| https://login.microsoftonline.com/f6d2a478-177a-46be-9b11-4e017385b34a/saml2                                       |
| Show Campus SSO Preferences ▼                                                                                      |

Image 12: Locating the Single Sign-out URL

#### Step 2.

Next, the Azure AD app registration properties **Logout URL** needs to be updated so the proper redirect upon Campus logout can occur.

1. Click on the Settings button (gear icon)

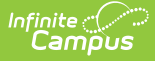

- 2. Click on **Properties** in the Settings list that has appeared to the right.
- 3. Paste in the Single Sign-out URL value copied from the SSO Service Provider Configuration tool into the **Logout URL** field.
- 4. Select the **Save** icon.

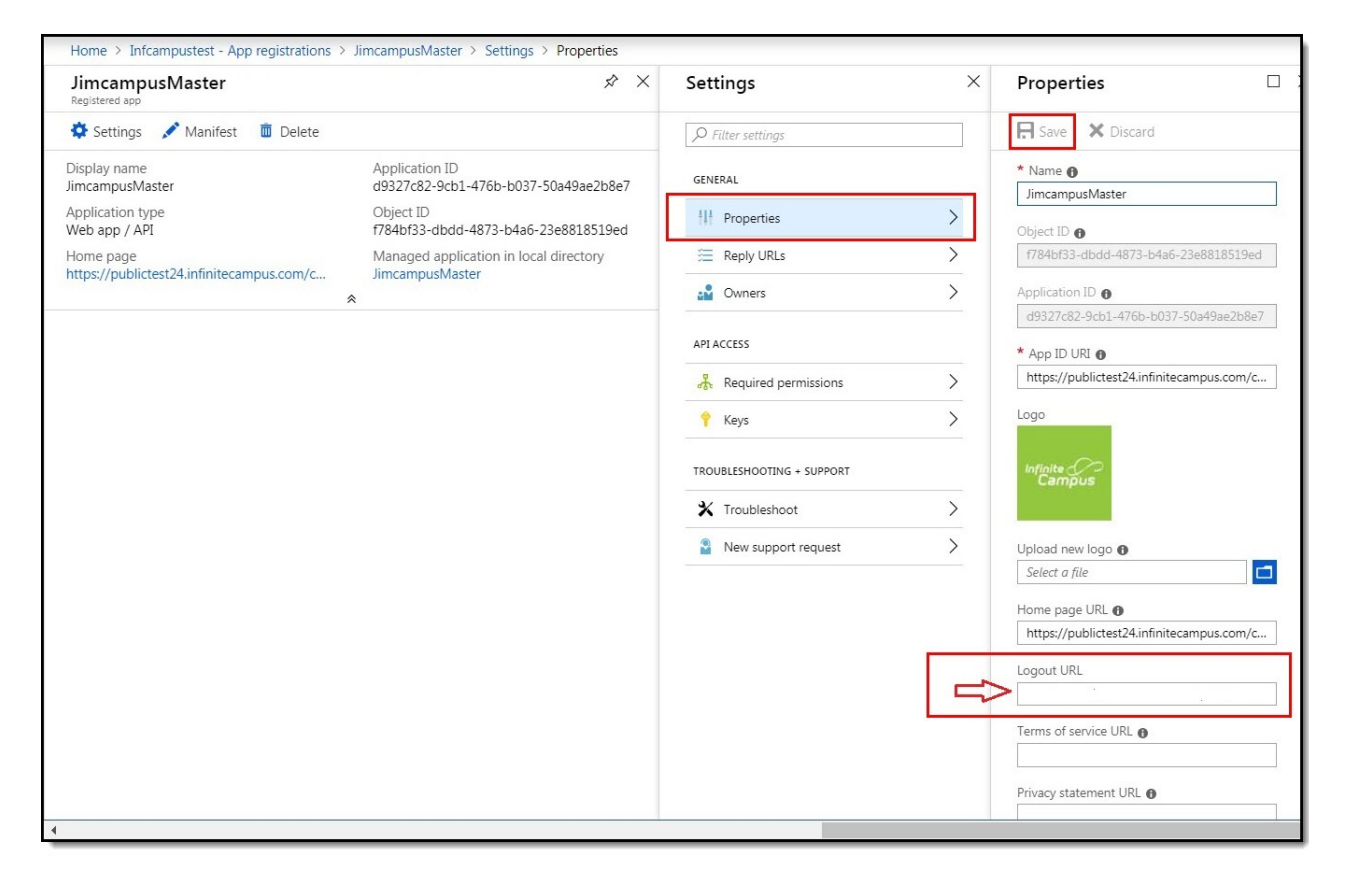

Image 13: Establishing the Logout URL

## **Complete a Single Sign-On Login**

The final step is to log out of the administrative logon to Infinite Campus and attempt a Single Sign-On user login. Please ensure you have followed the configuration steps outlined throughout this article.

To login, navigate to the Campus login page and click the SSO button created during the configuration process (covered in steps within this article).

This button may be named something other than Single Sign-On (SSO). The image below is for example purposes only.

Proper first-time login behavior will be a re-direct to the Microsoft Azure AD credentials page. A successful logon to Azure AD results in a successful re-direct to the Infinite Campus application.

| District Edition         Single Sign-On (SSO)         or         Username         admin | Campus                                 | Transforming K12 Education              |
|-----------------------------------------------------------------------------------------|----------------------------------------|-----------------------------------------|
| Version: Campus-26.1.0-SNAPSHOT<br>ieaz<br>or                                           |                                        | District Edition                        |
| Descured                                                                                | Single Sign-On (SSO) Or Username admin | Version: Campus-26.1.0-SNAPSHOT<br>ieaz |

Image 14: Logging into Campus via SSO

Infinite Campus

To log out of Campus, click the **Log Off** button in the upper right corner of the page (see Image 15).

Proper logout behavior will be a brief re-direct to Microsoft Azure AD homepage, then another instant re-direct to the Infinite Campus logoff page. In later version of Microsoft Azure AD, the redirect may be simultaneous.

| Infinite District Edition                                         | Test Site                                                                                                    | ^ 👤 🏭 🕐 🕒 Log Off    |
|-------------------------------------------------------------------|----------------------------------------------------------------------------------------------------|----------------------|
| Year 18-19   School All                                           | Schools   Calendar All Calendars                                                                                   | 1                    |
| Index Search <                                                    | District Announcements No district announcements at this time.                                                     |                      |
| Search Campus Tools                                               | School Announcements                                                                                               |                      |
| Ira Pleel                                                         | [05/29/2018 Tarwater Elementary School ]     https://issuetest8052.infinitecampus.com/campus/MN-SIS-115159iemn.jsp |                      |
| > GoogleFor lesting                                               | Process Alerts                                                                                                    |                      |
| <ul> <li>ParentOutlineLinkTooLonger</li> <li>XSRE test</li> </ul> | Date Range to Display All Processes    Find Messages                                                               |                      |
| <ul> <li>Student Information</li> </ul>                           | Delete Selected Messages                                                                                           | ·                    |
| ▶ Census                                                          | Process Name                                                                                                    | Posted Date Due Date |
| ▶ Behavior                                                        | Batch Report Complete Term GPA Report                                                                              | 12/06/2018           |
| ▶ Health                                                          | Image: Second Stransfer     Transfer Released: Beck, Nancy                                                         | 09/20/2018           |
| ► Attendance                                                      | Data Change Tracker Data Change Tracker is reporting problems.                                                     | 09/11/2018           |
| ▶ Scheduling                                                      |                                                                                                    |                      |

Image 15: Logging Out of Campus

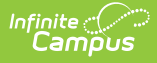

Please ensure to contact the Infinite Campus Support team or your CE or other internal contact(s) with any questions or concerns.

# **Configuring a Google IDP**

The following section will describe configuring the Google IDP to utilize Campus SSO functionality.

#### Prerequisites

- You need a Google Admin account.
- Expand the Campus SSO Preferences area:
  - Enter a **Name for the Login Button**. This will be the text that appears on the button for users to select when signing into Campus via SSO.
  - Set the **Request Timeout**. This field indicates the number of minutes that can pass before a request between Campus and the IDP produces a timeout error.

#### Step 1.

Log into your Google Administrator account (https://admin.google.com) and select **Apps** (Image 16).

|                                           |                                                             |                                                |                                                          |                                           | 1 🌲 💡                                                     |   |
|-------------------------------------------|-------------------------------------------------------------|------------------------------------------------|----------------------------------------------------------|-------------------------------------------|-----------------------------------------------------------|---|
| Users<br>Add, rename, and<br>manage users | Company profile<br>Update information<br>about your company | Billing<br>View charges and<br>manage licenses | Reports<br>Track usage of services                       | Apps<br>Manage apps and their<br>settings | Device management<br>Settings and security for<br>devices | < |
| Security<br>Manage security<br>features   | Domains<br>Add domains or domain<br>aliases                 | Support<br>Talk with our support<br>team       | Data migration<br>Import email, calendar<br>and contects |                                           |                                                           |   |
|                                           |                                                             | MORE                                           | CONTROLS                                                 |                                           |                                                           |   |

Image 16: Selecting Apps

#### Step 2.

Select SAML apps (Image 17).

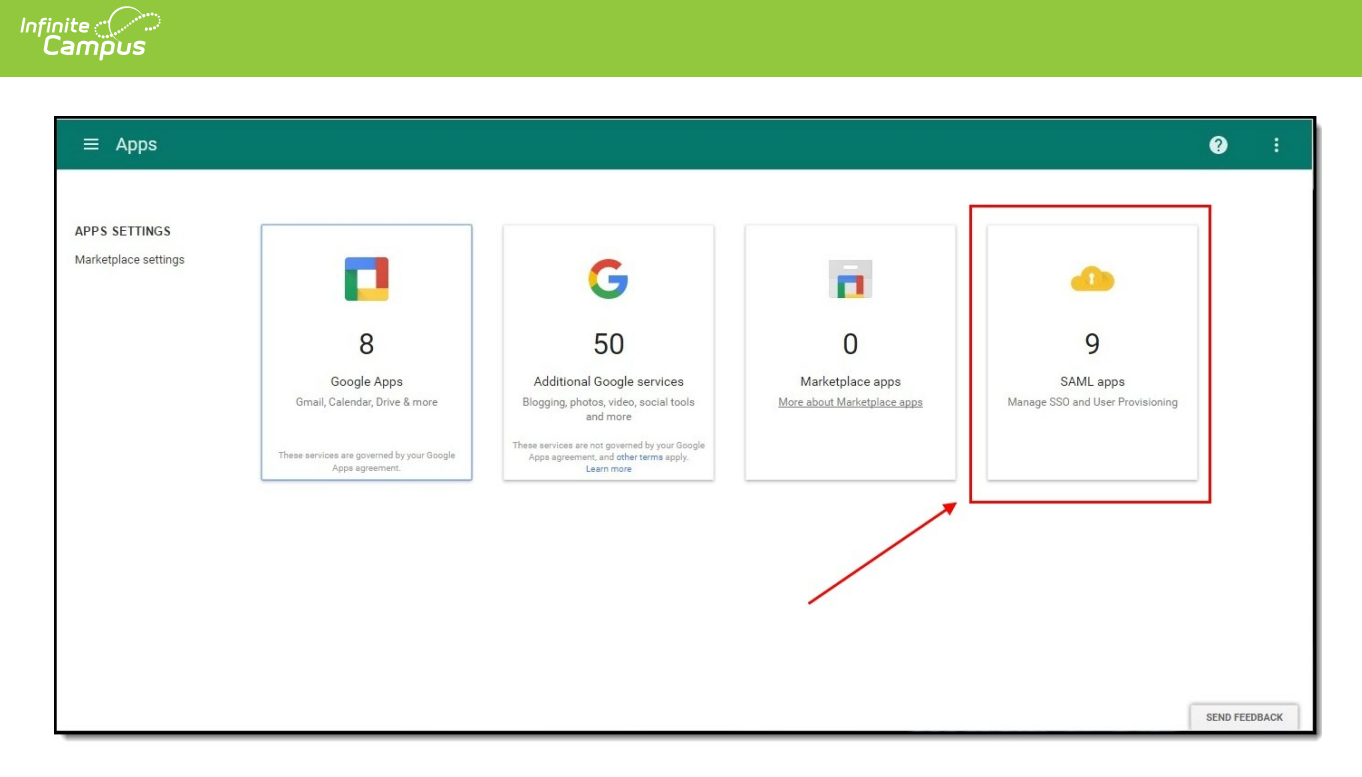

Image 17: Select SAML Apps

#### Step 3.

Click the plus sign (+) labeled **Enable SSO for a SAML Application** (Image 18).

|   | Apps > SAML Apps                          | Ŧ               | ?         | :        |
|---|-------------------------------------------|-----------------|-----------|----------|
|   | Services                                  | Status 🔺        |           |          |
| 1 | CampusReleaseEpga                         | On for everyone |           | 0<br>0   |
| 1 | edinaSaml<br>edina demo                   | On for everyone |           | •        |
| 1 | IssueTest<br>IssueTest                    | On for everyone |           | a<br>0 0 |
| / | local-bai<br>localhost testing            | On for everyone |           | 8<br>8   |
| 1 | OdinTimeout                               | On for everyone |           | :        |
| / | sis94356IssueTest                         | On for everyone |           |          |
| 1 | Tenzin local Test<br>Infinite Campus Test | On for everyone | SEND FEEL | DBACK    |

Image 18: Enable SSP for a SAML Application

#### Step 4.

Select Setup My Own Custom App (Image 19).

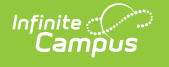

| Step 1<br>Enable SSO for SAML A     | pplication             | × |
|-------------------------------------|------------------------|---|
| Select an service/App for which you | want to setup SSO      |   |
| Services                            | Provisioning supported |   |
| SuccessFactors                      |                        | > |
| SugarCRM                            |                        | > |
| Tableau                             |                        | > |
| Webex                               |                        | > |
| Workday                             |                        | > |
| Zendesk                             |                        | > |
| Zscaler                             |                        | > |
| SETUP MY OWN CUSTOM APP             |                        |   |

Image 19: Setup a Custom App

### Step 5.

Click the **Download** button for Option 2 and download the Google IDP metadata (Image 20). The file will download to your local hard drive. Remember where this file is located as we will need to use it in Step 6.

Click the **Next** button.

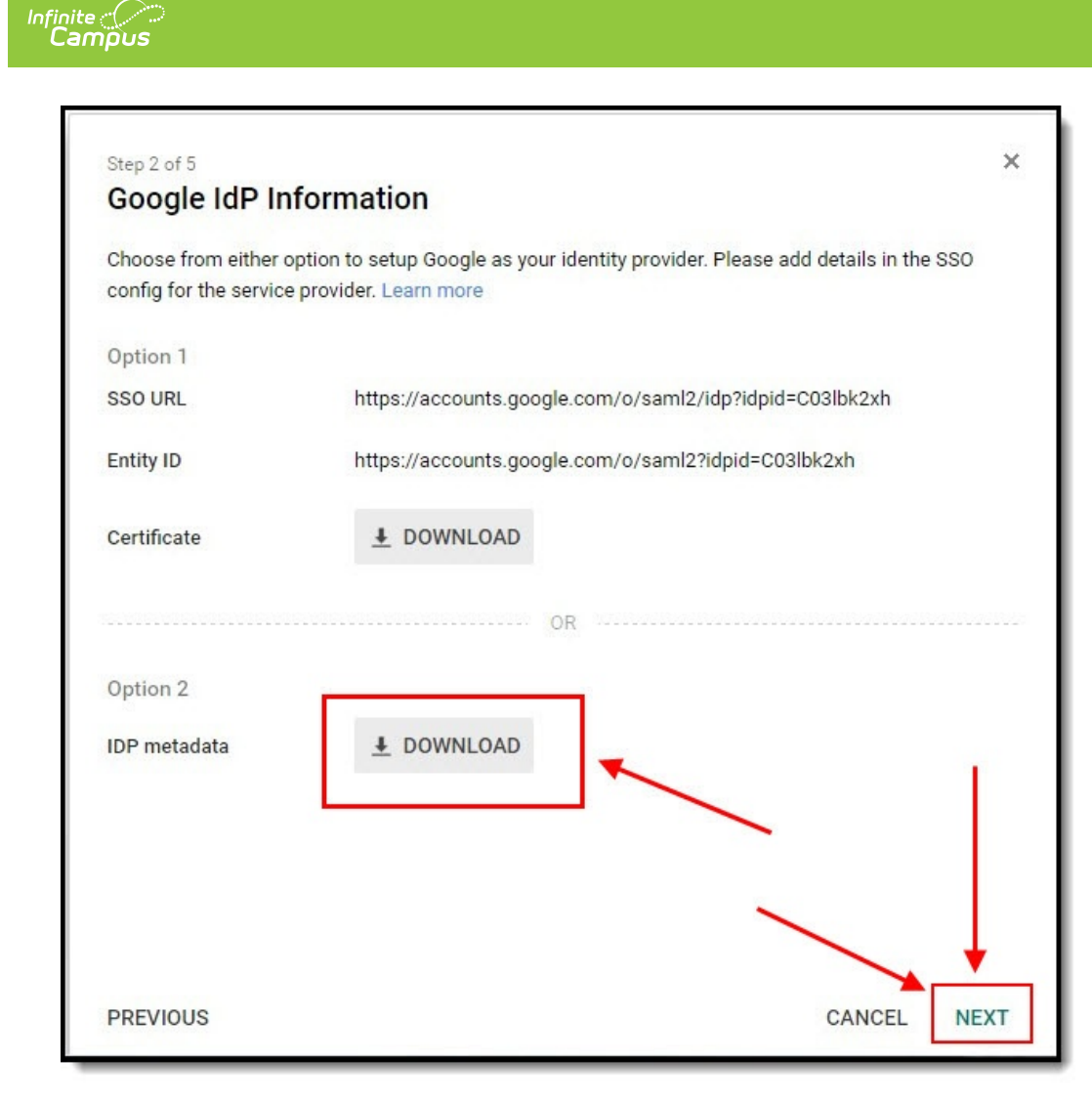

Image 20: Download IDP Metadata

#### Step 6.

Open Campus in a different tab and navigate to the SSO Service Provider Configuration tool (System Administration > User Security > SAML Management > SSO Service Provider Configuration).

Using the Google IDP metadata file downloaded in Step 5:

- 1. Select the Metadata XML File radio button
- 2. Click Choose File.
- 3. Select the Google IDP metadata file from Step 5 and click **Open**.

The Identity Provider Entity ID, Identity Provider URL, and Identity Provider Single Logoff URL will populate (Image 21).

Campus does not support the use of the **Logoff IDP if Logoff URL Exists** preference when using a Google IDP setup. This checkbox will automatically be unmarked and grayed-out if the Identity Provider Single Logoff URL references Google.

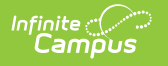

| SSO Service Provider Configuration                                                                                   |                       |
|----------------------------------------------------------------------------------------------------|-----------------------|
| Save                                                                                                    |                       |
| Service Provider Configuration                                                                                       |                       |
| C Enable SAML Single Sign On                                                                                         |                       |
| Service Provider Metadata<br>https://issuetest80110.infinitecampus.com/campus/SSO/SIS-124425intca/federationMetadata |                       |
| Single Sign-on URL<br>https://issuetest80110.infinitecampus.com/campus/SSO/SIS-124425intca/SIS                       |                       |
| Single Sign-out URL<br>https://issuetest80110.infinitecampus.com/campus/SSO/SIS-124425intca/logout                   |                       |
| *Campus (Service Provider) Entity ID (It must be a unique value for the IDP)                                         |                       |
| https://iesite1.infinitecampus.com/campus/intCA3                                                                     |                       |
| Optional Attribute Name (default is nameID, Required for Azure) nameID                                               |                       |
| *Select an option to retrieve Identity Provider (IDP) server data                                                    |                       |
| Choose File No file chosen                                                                                           |                       |
| Identity Provider Entity ID                                                                                          | Once the Google IDP   |
| https://accounts.google.com/o/saml2?idpid=C03lbk2xh                                                                  | Metadata file is      |
| Identity Provider URL                                                                                                | ploaded, these fields |
| https://accounts.google.com/o/saml2/idp?idpid=C03lbk2xh                                                              | will automatically    |
| Identity Provider Single Logoff URL                                                                                  | populate.             |
| https://www.google.com/accounts/Logout                                                                               |                       |
| Show Campus SSO Preferences 🔻                                                                                        |                       |

Image 21: Uploading the Metadata File

#### Step 7.

Now it's time to save and enable the Campus SSO. Mark the **Enable SAML Single-Sign On** checkbox and click **Save**.

| SSO Service Provider Configuration                                           |  |  |  |  |
|------------------------------------------------------------------------------|--|--|--|--|
| Save                                                                         |  |  |  |  |
| Service Provider Configuration                                               |  |  |  |  |
| Enable SAML Single Sign On                                                   |  |  |  |  |
| *Campus (Service Provider) Entity ID (It must be a unique value for the IDP) |  |  |  |  |
| https://iesite8.infinitecampus.com/campus/intAZ                              |  |  |  |  |
| Optional Attribute Name (default is nameID, Required for Azure)<br>nameID    |  |  |  |  |
| *Select an option to retrieve Identity Provider (IDP) server data            |  |  |  |  |
| Matadata UDI     Matadata YMI 5ia                                            |  |  |  |  |
| Sync                                                                         |  |  |  |  |

Image 22: Enable and Save the SSO Configuration

#### Step 8.

Go back to your Google Admin tab. You should be on the **Basic Information for your Custom App** screen (see image below). Enter an **Application Name** of 'Infinite Campus' and upload an image that will display within the Google App launcher (optional). When finished, click **Next**.

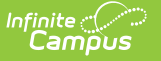

An example of a logo you can use:

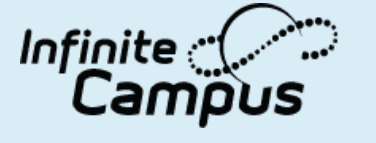

| Basic information<br>Please provide the basi<br>viewed by end-users of | On for your Custom App<br>c information needed to configure your Custom App. This information will b<br>the application.                       | e  |
|------------------------------------------------------------------------|----------------------------------------------------------------------------------------------------|----|
| Application Name *                                                     |                                                                                                    |    |
| Description                                                            |                                                                                                    |    |
| Upload logo                                                            | CHOOSE FILE                                                                                                    |    |
|                                                                        | This logo will be displayed for all users who have access to this application.<br>Please upload a .png or .gif image of size 256 x 256 pixels. |    |
|                                                                        |                                                                                                    |    |
|                                                                        |                                                                                                    |    |
|                                                                        |                                                                                                    |    |
| PREVIOUS                                                               | CANCEL NE                                                                                                    | хт |

Image 23: Enter an Application Name

#### Step 9.

On the Service Provider Details screen:

- 1. Enter the ACS URL as the same value found in the Single Sign-On URL field.
- Enter the Entity ID as the same value found in the Campus (Service Provider) Entity ID (It must be a unique value for the IDP) field (see image below).
- 3. Click Next.

| Step 4 of 5            |                                 |                   |                       | ×          |                                                                                                    |
|------------------------|---------------------------------|-------------------|-----------------------|------------|----------------------------------------------------------------------------------------------------|
| Service Provid         | er Details                      |                   |                       |            | CCO Camilas Desuidas Configuration                                                                                            |
| Please provide service | provider details to configure § | SSO for your Cust | om App. The ACS url a | and Entity | Save                                                                                                    |
| ID are mandatory.      |                                 |                   |                       |            | Service Provider Configuration                                                                                                |
| ACS URL *              |                                 |                   | -                     |            | ✓ Enable SAML Single Sign On<br>Service Provider Metadata                                                                     |
| Entity ID *            | 2                               |                   |                       |            | https://issuetest80110.infinitecampus.com/campus/SSO/SIS-124425intca/federation/Metadata                                      |
| Entity ID              |                                 |                   | -                     |            | Single Sign-on URL<br>https://issuetest80110.infinitecampus.com/campus/SSO/SIS-124425intca/SIS                                |
| Start URL              |                                 |                   |                       |            | Single Sign-out URL<br>https://issuelest80110.infinitecampus.com/campus/SSO/SIS-124425intca/logout                            |
| Signed Response        |                                 |                   |                       |            | *Campus (Service Provider) Entity ID (If must be a unique value for the IDP) https://lesite1.infinitecampus.com/campus/inICA3 |
| Name ID                | Basic Information               | ✓ Prir            | nary Email            | *          | Optional Attribute Name (default is nameID, Required for Azure) nameID                                                        |
|                        |                                 |                   |                       |            | *Select an option to retrieve Identity Provider (IDP) server data                                                             |
| Name ID Format         | UNSPECIFIED                     | v                 |                       |            | Metadata URL     Metadata XML file     Metadata File: GoogleIDPMetadata-infinitecampusfoundation.cc (5).xml                   |
|                        |                                 |                   |                       |            | Choose File No file chosen                                                                                                    |
|                        |                                 |                   |                       |            | Identity Provider Entity ID                                                                                                   |
|                        |                                 |                   |                       |            | https://accounts.google.com/o/saml2?idpid=C03lbk2xh                                                                           |
|                        |                                 |                   |                       |            | Identity Provider URL<br>https://accounts.google.com/o/samt2/idp?idpid=C03lbk/2xh                                             |
|                        |                                 |                   |                       |            | Identity Provider Single Logoff URL                                                                                           |
|                        |                                 |                   |                       |            | https://www.google.com/accounts/Logout                                                                                        |

Image 24: Service Provider Details

### Step 10.

Click **Finish** on the Attribute Mapping screen.

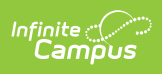

| Stan 5 of 5                                                                                                    | ×                                          |
|----------------------------------------------------------------------------------------------------|--------------------------------------------|
| Attribute Mapping                                                                                                    | - Andre                                    |
| Provide mappings between service provider attributes to available user profile                                                                                                | fields.                                    |
| Some providers require you to map application attributes to user fields. You sl<br>application's documentation to see if this is required. You can always come ba<br>mapping. | ould check the<br>ck later to complete the |
| There are currently no mappings for this application                                                                                                    |                                            |
| ADD NEW MAPPING                                                                                                    |                                            |
|                                                                                                    |                                            |
|                                                                                                    |                                            |
|                                                                                                    |                                            |
|                                                                                                    |                                            |
|                                                                                                    |                                            |
|                                                                                                    |                                            |
|                                                                                                    |                                            |
| PREVIOUS                                                                                                    |                                            |

Image 25: Finish Setup

You may see the following message after hitting the **Finish** button. You can ignore this message.

| 2 | Applic | ation details saved                                                                                                  |    |
|---|--------|----------------------------------------------------------------------------------------------------|----|
|   | Mand   | atory attribute mapping successfully configured                                                                      |    |
|   | \$     | You'll need to upload Google IDP data on Infinite Campus administration panel to complete SAML configuration process |    |
|   |        |                                                                                                    | OK |

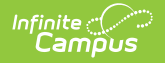

Individual students and staff can have their authentication type modified via the User Account tab (see image below). This is a good method for testing it out using a few users before enabling it for all staff and students.

| User Account                                                                | User Groups                                                      | Tool Rights                                                    | Calendar Rights     | Access Log |
|-----------------------------------------------------------------------------|------------------------------------------------------------------|----------------------------------------------------------------|---------------------|------------|
| 🖺 Save 😣                                                                    | Delete 👂 Lo                                                      | ogin As User 🛛 🦹                                               | User Rights Summary |            |
| User Account Edi "Username gabeadmin Expires Date Force Passwo              | tor                                                              | Password<br>Reset Password<br>Homepage<br>Campus Application ▼ |                     |            |
| Authentication Type<br>Allow Only Loca<br>Allow Only Loca<br>Allow Only SAN | al Campus Auther<br>al Campus Auther<br>/L Authentication        | ntication 🔻 🗲                                                  |                     |            |
| Allow Only LDA                                                              | P Authentication<br>nation System Group<br>nation System - Login | As User                                                        |                     | -          |

If you would like to convert all existing accounts from using local Campus login authentication to SAML SSO, please use the User Account Type Wizard.

#### Step 10.

The final step is to turn on the service within Google.

- 1. Navigate to Apps > SAML Apps and locate your Infinite Campus app.
- 2. Enter the configuration screen for the Campus app.
- 3. Click the Edit Service button (see below).

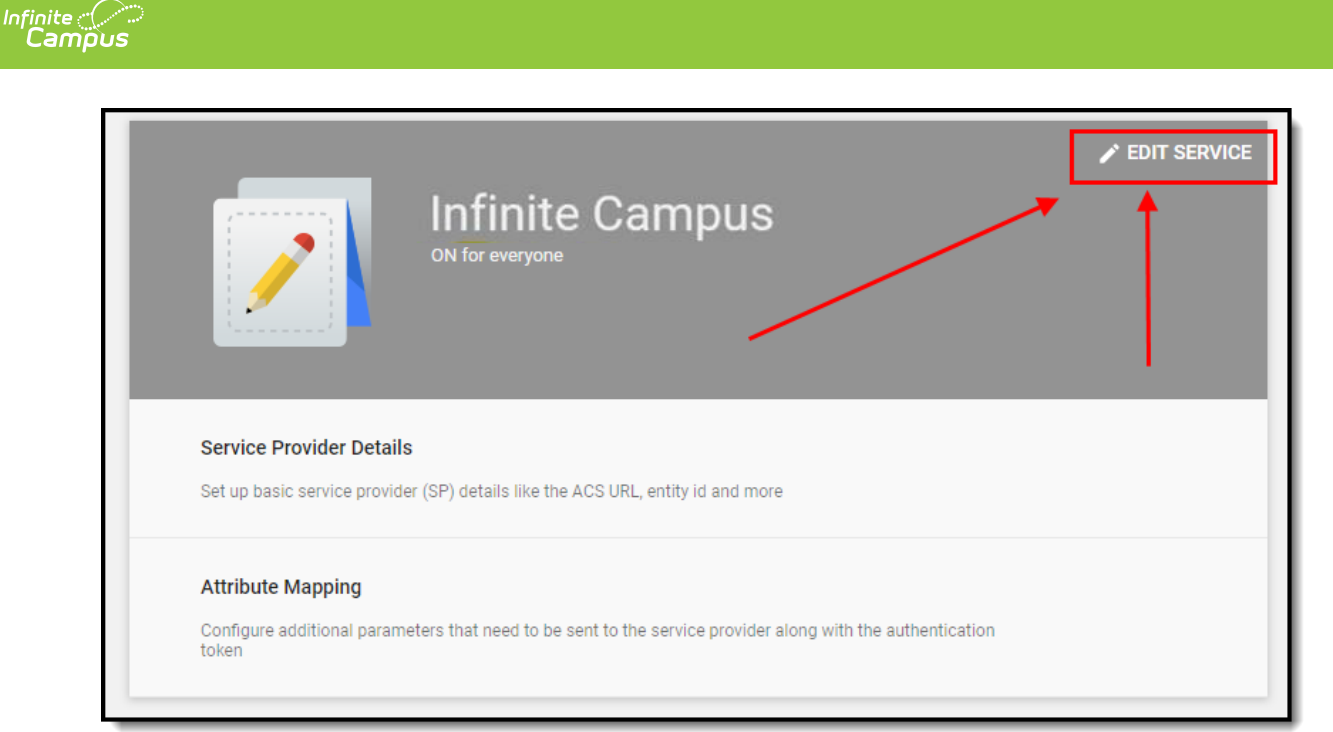

4. Under Service Status, mark the **ON for everyone** radio button and click **Save** (see image below).

| Showing settings for use | rs in all organizational units                                                                      |                  |        |      |
|--------------------------|----------------------------------------------------------------------------------------------------|------------------|--------|------|
| Service Status           |                                                                                                    |                  |        | ^    |
| Service status           | ON for everyone     OFF for everyone     Changes may take up to 24 hours to propagate to all users. |                  |        | ļ    |
|                          |                                                                                                    | 1 unsaved change | CANCEL | SAVE |

5. That's it! Google and Campus should now be properly connected.

By default, Google SSO matches based on username.